# 駒ヶ根市公共施設予約システム~施設予約・確認方法~

## ■施設予約方法

①トップ画面

画面右上のログインを選択します

|                                                                                                    | 利用登録 |
|----------------------------------------------------------------------------------------------------|------|
| 駒ヶ根市公共施設予約システム                                                                                                    |      |
| ・ ・ ・ ・ ・ ・ ・ ・ ・ ・ ・ ・ ・ ・ ・ ・ ・ ・ ・ ・ ・ ・ ・ ・ ・ ・ ・ ・ ・ ・ ・ ・ ・ ・ ・ ・ ・ ・ ・ ・ ・ ・ ・ ・ ・ ・ ・ ・ ・ ・ ・ ・ ・ ・ ・ ・ ・ ・ ・ ・ ・ ・ ・ ・ ・ ・ ・ ・ ・ ・ ・ ・ ・ ・ ・ ・ ・ ・ ・ ・ ・ ・ ・ ・ ・ ・ ・ ・ ・ ・ ・ ・ ・ ・ ・ ・ ・ ・ ・ ・ ・ ・ ・ ・ ・ ・ ・ ・ ・ ・ ・ ・ ・ ・ ・ ・ ・ ・ ・ |      |
| お知らせる                                                                                                    |      |
| 現在、お知らせはありません。                                                                                                    |      |
| <b>このシステムを通じて利用者から受付・登録した個人情報は、<br/>このシステムのサービス提供にのみ利用し、他の目的で利用することはありません。</b><br>* ブラウザのJavaスタリプトとCookleは有効にしてお使いください。<br>* ブラウザの「戻る」ボタンは使用しないようにお願い致します。                                                                                    |      |

②ログイン

ログインID・パスワード入力してください

|             |                             | 利用登録 | (1) ログイン |
|-------------|-----------------------------|------|----------|
| 駒ヶ根市公共施設予約  | システム                        |      |          |
| ☆ 空き状況の確認 催 | 産事案内 施設のご案内 ご利用の手引き よくあるご質問 |      |          |
| 利<br>ID     | J用者認証<br>)とパスワードを入力してください。  |      |          |
|             | 利用者ID<br>パスワード<br>し<br>ログイン |      |          |
|             | パスワードを忘れた場合                 |      |          |
|             | ↑ トップへ                      |      |          |

### ③空き状況確認

「空き状況の確認」を選択します

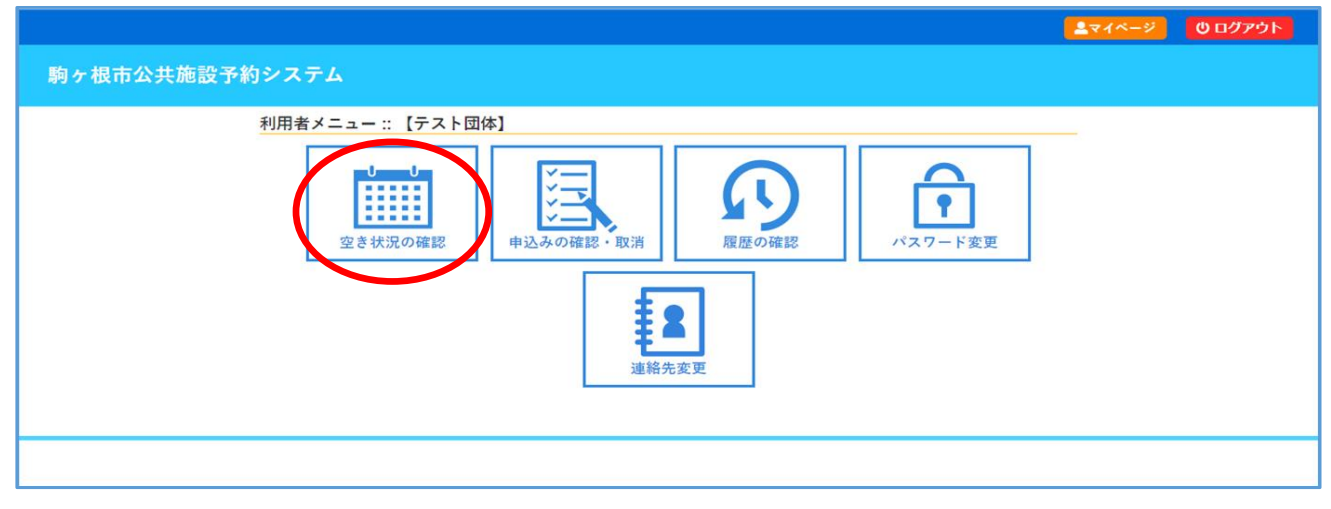

# ④日にち・施設選択 上段のカレンダーから希望の日にちを選択します

### 下段の施設一覧から希望の施設を選択します

|   |         |       |            |         |           |        |      |         |      |        |         |        |               | <b>▲</b> マイページ | 0 ログアウト |     |
|---|---------|-------|------------|---------|-----------|--------|------|---------|------|--------|---------|--------|---------------|----------------|---------|-----|
| Ę | 向ヶ根市公共放 | 設予約シス | テム         |         |           |        |      |         |      |        |         |        |               |                |         |     |
|   | 空き状況の確認 | 申込トレイ | 申込みの確認・取消  | マイページ   |           |        |      |         |      |        |         |        |               |                |         |     |
|   |         |       |            | 施設の空き状況 | :: 【テスト団体 | 5]     |      |         |      |        |         |        |               |                |         | -   |
|   |         |       |            | 施設の空き状況 | 期間の空き     | 秋況 📔 🗄 | 的で検索 |         |      |        |         |        |               |                |         | - 1 |
|   |         |       |            |         | 100.000   |        | 2024 | 4(令和 6) | 年4月  |        | 1.000   |        |               |                |         |     |
|   |         |       |            |         | 2月        | 3月     |      |         |      | 5月     | 6月      |        |               |                |         | - 1 |
|   |         |       |            |         | B         |        | 火    | 水       | *    | 金<br>5 | ± 6     |        |               |                |         |     |
|   |         |       |            |         | 7         | Ý      | 9    | 10      | 11   | 12     | 13      |        |               |                |         | - 1 |
|   |         |       |            |         | 14        | 15     | 16   | 17      | 18   | 19     | 20      |        |               |                |         | - 1 |
|   |         |       |            |         | 21        | 22     | 23   | 24      | 25   | 26     | 27      |        |               |                |         | - 1 |
|   |         |       |            |         | 28        | 29     | 30   |         |      |        |         |        |               |                |         |     |
|   |         |       |            |         |           |        |      |         |      |        |         |        |               |                |         |     |
|   |         | 施設一   | ×.         |         |           |        |      |         |      |        |         |        |               |                |         |     |
|   |         |       | 泰成スポーツフロアー |         | 社会体育館     |        |      | 飯坂体育創   | Ê    |        | 業者トレーニン | ングセンター | 第2社会体育館       | )              |         |     |
|   |         |       | 下平体育館      |         | 農村交流広場    |        |      | 赤穂小学相   | ¢.   |        | 赤穂東小    | 学校     | 赤穂南小学校        |                |         |     |
|   |         |       | 中沢小学校      |         | 東伊那小学校    |        |      | 赤穂中学根   | Ż.   |        | 東中学     | 校      | ふるさとの丘アルプスドーム |                |         |     |
|   |         |       | 北の原多目的運動場  | ۲<br>۲  | 「営グラウンド   |        | 馬住   | ヶ原グラウ   | ウンド  |        | 南割公園アル  | ブス球場   | 丸塚運動場         | j              |         | 1   |
|   |         |       | 武道館        |         | 弓道場       |        |      | 赤穂公民自   | Ê    |        | 中沢公1    | 民館     | 東伊那公民館        |                |         |     |
|   |         |       |            |         | <u> </u>  | 文化会創   | Ê    | <b></b> | 民交流活 | 生化センタ  | ター「アル   |        |               |                |         |     |

希望の時間帯を全て選択し、「申込トレイに入れる」を選択します ※〇の箇所のみ予約可、複数日の選択も可

| 空き状況の確認 | 申込トレイ 申込みの | 確認・取消                                          | マイベ  | -ジ           |            |          |     |      |     |    |    |     |    |     |     |    |    |    |    |     |      |    |
|---------|------------|------------------------------------------------|------|--------------|------------|----------|-----|------|-----|----|----|-----|----|-----|-----|----|----|----|----|-----|------|----|
|         | 施設の        | 空き状況 ::                                        | 【テスト | 団体           | 1          |          |     |      |     |    |    |     |    |     |     |    |    |    |    |     |      |    |
|         | 施設。        | の空き状況                                          | 期間の  | 空きも          | 犬況         | E        | 的で  | 検索   |     |    |    |     |    |     |     |    |    |    |    |     |      |    |
|         | 施設這        | 訳▼ カレ                                          | ンダーを | 聞く           | • 1        | 再読       | 込・道 | 目状ク  | リア  |    |    |     |    |     |     |    |    |    |    |     |      |    |
|         |            |                                                |      |              |            |          | 中部  | 7公民  | 館   | 施設 |    | ຄີ  |    |     |     |    |    |    |    |     |      |    |
|         |            |                                                |      |              |            | 2        | 024 | 令和   | 6)年 | 4月 | 1日 | (月) | )  |     |     |    |    |    |    |     |      |    |
|         | («17       | 月前 《 1 <u>泪</u>                                | 周前   | (1日)         | iii)       |          |     |      | ▲   |    |    |     |    | 1   | 日後; |    | 1週 | 間後 | »  | 175 | l後 » | »  |
|         |            | 理実習室                                           | 8    | 9            |            | 10       | 11  | 12   |     | 13 | 14 |     | 15 | 16  |     | 17 | 18 |    | 19 | 20  |      | 21 |
|         |            | (16人)<br>視聴覚室                                  |      | 0            |            |          | 00  |      |     |    | 0  |     |    | 0   |     | 0  | 0  |    |    |     |      |    |
|         |            | (20人)<br>大会議室                                  |      | 0            |            |          |     |      |     |    | 0  |     |    | 0   |     | 0  | 0  |    |    |     |      |    |
|         |            | (1001)                                         |      | 1            |            |          | a a | 1    | ж.  |    | 0  |     |    |     |     | 0  | 0  |    |    |     |      |    |
|         |            | (120人)<br>集会室                                  | d    | (III         | 通道         |          |     |      | 択り  |    | ~  |     | 10 | ~   |     | -  | -  |    |    |     |      |    |
|         |            | (120人)<br>集会室<br>(30人)<br>研修室                  | d    | 選<br>択       | 這 近<br>択 折 | <b>祝</b> | 訳   | ( B( |     |    | 0  | 00  |    | 010 |     |    |    |    |    |     |      |    |
|         |            | (120人)<br>集会室<br>(30人)<br>研修室<br>(25人)<br>小会議室 | 0    | 第末<br>の<br>0 | 選択して       | R        | 択折  |      |     |    | 0  |     | 0  | 00  |     | 0  | 0  |    |    |     |      |    |

#### ⑤申込情報入力

催事区分、催事詳細、利用内容を入力し、「情報入力」を選択します

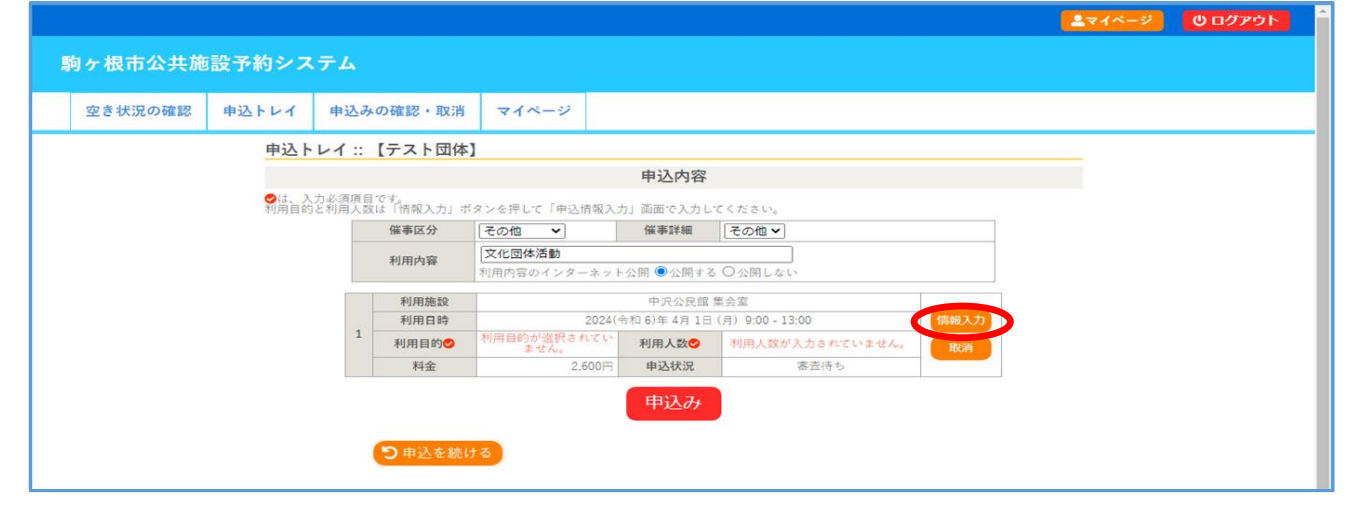

# ⑤申込情報入力 利用人数等を入力、「確定」を選択し、内容に誤りがないか確認後「申込み」を選択します※同じ部屋を複数日選択している場合、□他の申込も同じ設定にする\_をチェックする

|   |         |       |             |         |             |                       |                | <b>▲</b> マイページ | 0 ログアウト |
|---|---------|-------|-------------|---------|-------------|-----------------------|----------------|----------------|---------|
| ş | 向ヶ根市公共施 | 設予約シス | テム          |         |             |                       |                |                |         |
|   | 空き状況の確認 | 申込トレイ | 申込みの確認・取    | 消 マイページ |             |                       |                |                |         |
|   |         | 申込作   | 青報入力 :: 【テス | •団体】    |             |                       |                |                |         |
|   |         |       | 利用)         | bit c   |             | 中沢公民館 集会室             |                |                |         |
|   |         |       | 利用          | 目時      | 2024(-      | 令和 6)年 4月 1日 (月) 9:00 | 0 - 13:00      |                |         |
|   |         |       | 利用。         | 、数      |             | 15 人                  |                |                |         |
|   |         |       | ÷۱۳         | 3.00    | Agi 議       | 研修                    | 絵画/工芸/手芸       |                |         |
|   |         |       | 1.11        | 143     |             | サークル活動                |                |                |         |
|   |         |       | 源度          | ė s     | ¥С          | (申)全額免除 [100%]        | (申)2分の1減額[50%] |                |         |
|   |         |       |             |         | ┙他の申込<br>戻る | も同じ設定にする。<br>確定       |                |                |         |

### ⑥申込確定

本メッセージが表示されれば「仮予約完了」となります 公民館側で入力内容を審査し、問題がなければ利用許可し、「本予約」となります。 本予約になりましたら施設の利用が可能になります。

|         |                |        |                   |              |          |                  | <b>▲</b> マイページ | じ ログアウト |
|---------|----------------|--------|-------------------|--------------|----------|------------------|----------------|---------|
| 駒ヶ根市公共施 | 設予約            | システム   |                   |              |          |                  |                |         |
| 空き状況の確認 | 申込トレ           | イ申込み   | の確認・取消            | マイページ        |          |                  |                |         |
| 申込完了    | :: 【テス         | ト団体】   |                   |              |          |                  |                |         |
|         |                |        |                   | 申込内容         |          |                  |                |         |
|         |                | 催事区分   | その他               | 催耳           | 詳細       | その他              |                |         |
|         |                | 利用内容   | 文化団体活動<br>利用内容のイン | ターネット公開:     | 公開する     |                  |                |         |
|         |                | 申請番号   |                   |              | 20230000 | 03               |                |         |
|         |                | 利用施設   |                   | 中》           | 公民館复     | 長室               |                |         |
|         |                | 利用日時   |                   | 2024(令和 6)年  | 4月1日     | (月) 9:00 - 13:00 |                |         |
|         | 1              | 利用目的   | サークル涼             | 舌動 <b>利用</b> | 人数       | 15 人             |                |         |
|         |                | 料金     |                   | 2,600円 申2    | 状況       | 審査待ち             |                |         |
|         |                |        |                   | 予約申込を受け付     | けました。    | >                |                |         |
|         | ( <sup>5</sup> | 申込を続ける |                   |              |          |                  |                |         |

## 【注意事項】

予約申込の申請内容を確認し、承認を行う処理に日にちを要する場合がございますので、ご了承ください。 特に土日、祝日に予約申込された内容については、翌開館日以降の承認になりますので、ご注意ください。

### ■予約確認方法・取消方法

⑦申込みの確認・取消 マイページ上の「申込みの確認・取消」を選択します

|                                                                                               | ▲マイページ <b>じ</b> ログアウト |
|-----------------------------------------------------------------------------------------------|-----------------------|
| 駒ヶ根市公共施設予約システム                                                                                |                       |
| 利用者メニュー :: 【テスト団体】                                                                            |                       |
| 空き状況の確認<br>空き状況の確認・取消<br>正義<br>道路<br>正義<br>正義<br>正義<br>正義<br>正義<br>正義<br>正義<br>正義<br>正義<br>正義 | アスワード変更               |

### ⑧予約内容確認 申請内容、申請状況が確認できます。仮予約を取消す場合は「内容詳細」を選択します

|         |            |            |                             |        |              | <b></b> マイページ | <b>じ</b> ログアウト |
|---------|------------|------------|-----------------------------|--------|--------------|---------------|----------------|
| 駒ヶ根市公共施 | 設予約シ       | ステム        |                             |        |              |               |                |
| 空き状況の確認 | 申込トレイ      | (申込み       | の確認・取消                      | マイページ  | :            |               |                |
| 申込状汤    | 2照会 :: 【テ  | 「スト団体】     |                             |        |              |               |                |
|         | 7 状況 🛆 🛛 🔻 | / 申請番号 🔺   | ▼ 利用日時                      | i 🔺    | ▼ 利用施設 🔺     |               |                |
|         | 審査待ち 2     | 2023000003 | 2024(令和 6)年 4)<br>9:00-13:0 | 月1日(月) | 中沢公民館<br>集会室 | 内容詳細)申請内容     |                |
|         |            |            | ,                           |        |              |               |                |
|         |            |            |                             |        |              |               |                |
|         |            |            |                             |        |              |               |                |
|         |            |            |                             |        |              |               |                |
|         |            |            |                             |        |              |               |                |
|         |            |            |                             |        |              |               |                |

# ⑨仮予約取消

取消しを選択すると「仮予約」が取消しとなります。

但し、公民館側で処理後「本予約」となっている場合は本システムでは取消しができません。 その場合は公民館に直接ご連絡ください。

| 空き状況の確認 | 申込トレイ     | 申込みの確認     | 認・取消 | マイペー | -ジ                |               |   |  |
|---------|-----------|------------|------|------|-------------------|---------------|---|--|
| 申込内容    | 詳細 :: 【テス | ト団体】       |      |      |                   |               |   |  |
|         |           | 申請番号       | 予約・  | 抽選状況 | 予約状態              | 施設使用料         | 1 |  |
|         |           | 2023000003 | 審査   | E待ち  | 仮押え               | 2,600 円 (未入金) |   |  |
|         |           | 利用日時       |      | Ĩ    |                   |               |   |  |
|         |           | 施設         |      |      | 中沢公民館 集会室         |               |   |  |
|         |           | 目的         |      |      | サークル活動            |               |   |  |
|         |           | 利用内容       |      |      | 文化団体活動            |               |   |  |
|         |           | 申込日        |      | 2    | 2024(令和 6)年 1月11E | 1 (木)         |   |  |